## 事 務 連 絡

令和4年2月1日

## 新型コロナウィルス感染症対策責任者の皆様へ

体温・体調記録アプリケーション「GLOBAL SAFETY」 の「第 95 回全日本学生スキ 一選手権大会」のサイトがオープンしましたのでご連絡致します。先日来お伝えしてお りますように、このアプリはインカレ参加者は勿論、応援に行かれるご家族にもアプリ をインストールしていただき、日々の健康状態を打ち込んでいただきます。このアプリ に打ち込まれた情報は、大会事務局で管理させていただきます。 先ずは下記サイトよりアプリをインストールして下さい。

【登録サイト】<u>https://www.gshc2020.com/howtouse-isaj-top</u>

iPhone とアンドロイドではアプリが違いますのでご注意下さい。

アプリインストール→新規ユーザ登録 → 基本情報の登録が終わりましたら、

以下いずれかでのイベント登録をお願いします。

■キーワード登録

1) GLOBAL SAFETY アプリ起動

2) 下部「イベント」メニューをタップ

3) 上部「キーワードで検索」に以下 10 桁を入力し、虫眼鏡マークをタップ

【キーワード】 s8x3dd4smg

4) 第95回全日本学生スキー選手権大会が表示されますので、

該当種別を選択して【この内容で登録する】をタップ

■QR コード登録

1) GLOBAL SAFETY アプリ起動

- 2) 下部「QR」 メニューをタップ
- 3) 「カメラを起動」をタップして添付「QR コード」を読み込み

4) 第95回全日本学生スキー選手権大会が表示されますので、

該当種別を選択して【この内容で登録する】をタップ

下記サイトを立ち上げますと上記で使用する QR コードが出てきます。

https://www.gshc2020.com/howtouse-isaj-step5

これで、取りあえず登録は終了しますが、皆さんには所属大学のインカレ参加メ ンバーと現地に応援に行かれるご家族のデータを管理する役割があります。 現在、管理者の皆さんのメールアドレスを管理画面に入力している最中です。 こちらの登録が終わりますと、皆さんがメールアドレスとパスワードを打ち込 むことで管理画面に入ることができます。 管理画面では、登録情報や、日々の検温がきちんと行われているかどうか等の情報を閲覧することができます。

是非、管理に役立てて下さい。

先ずは、インカレ参加者に対して周知をお願いし、週末までに大会参加者及びそ

の家族の方々が滞りなくアプリ登録ができるよう頑張って下さい。

よろしくお願い致します。

※補足資料が添付してあります。